## os dez úItimos resultados da quina

<p&gt;Acesso guiado de 4 acessos guiados permite que voc&#234; blogueie seu i Phone ou iPad quando</p&gt; <p&gt;m {k0} um aplicativo. Isso pode &#128516; ser &#250;til para crian&#23 1;as, pois elas não poderão sair</p&gt; <p&gt; aplicativo espec&#237;fico e impedir&#227;o que elas acessem outros ap licativos e configurações.</p&gt; <p&qt;Para &#128516; habilitar o Acesso orientado: Passo 1 Vá para su Configurações toque em {k0}</p&gt; as <p&gt; Acessibilidade e, em {kO} seguida, role para &#128516; baixo e toque . Passo 2 acesso guiado </p&qt; <p&gt;Toque na altern&#226;ncia Acesso Guiado&lt;/p&gt; <p&gt;Os bot&#245;es e o ecr&#227; t&#225;til ser&#227;o desativados. Nesta&l t;/p&qt; <p&qt;&#231;&#227;o, &#128516; tamb&#233;m pode definir uma senha, limite de tempo e ativar as funcionalidades de</p&gt; <p&gt;eio autom&#225;tico. Para deslig&#225;-lo, toque no bot&#227;o lateral Pode</p&gt; 😄 três vezes. Passo 4 <p&gt;ar as op&#231;&#245;es que aparecer&#227;o no canto inferior esquerdo d a tela, o que permitirá</p&qt; <p&gt;ar as &#128516; defini&#231;&#245;es para o aplicativo que est&#225; l igado ou o seu filho. Dica:</p&gt; &It;p>e, pode ativar o Acesso Guiado facilmente dando o 😄 comando &# 224; Siri,</p&qt; <p&gt;&lt;/p&gt; \_\_\_\_\_

Autor: darrenmartinezphotography.com

Assunto: os dez <sup>^</sup>/ltimos resultados da quina

Palavras-chave: os dez <sup>^</sup>"ltimos resultados da quina

Tempo: 2024/9/12 13:15:06